## **FIS Instructions**

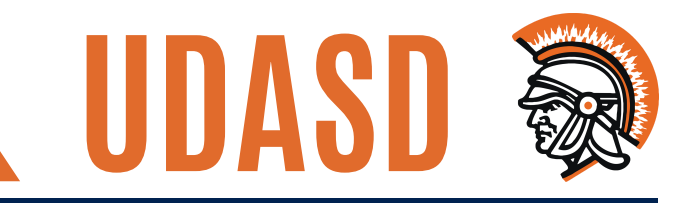

# How to view and print paystubs in CSIU Financial Information System

1. Go to udasd.org > Staff Resources > Employee Portal

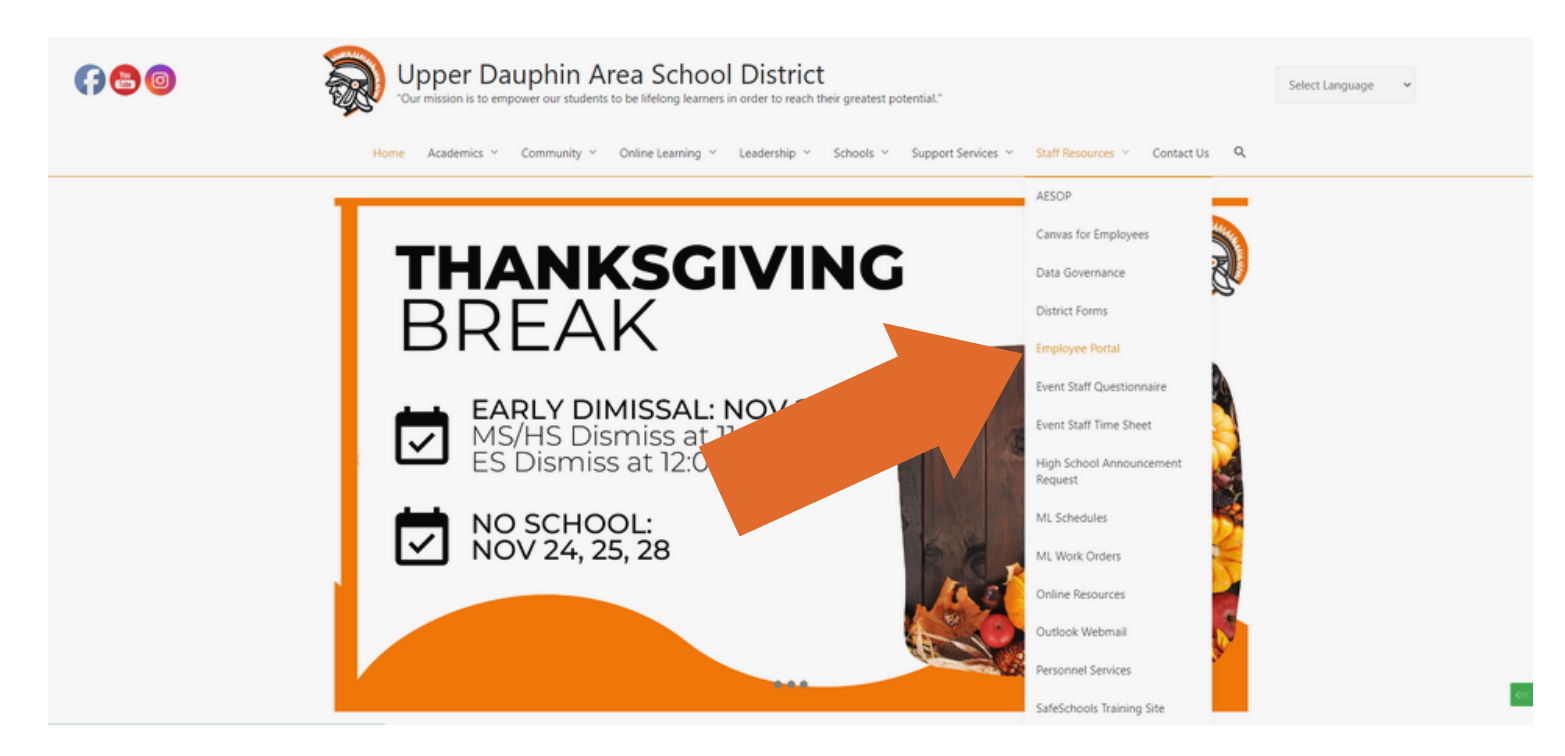

2. Login with your username/password

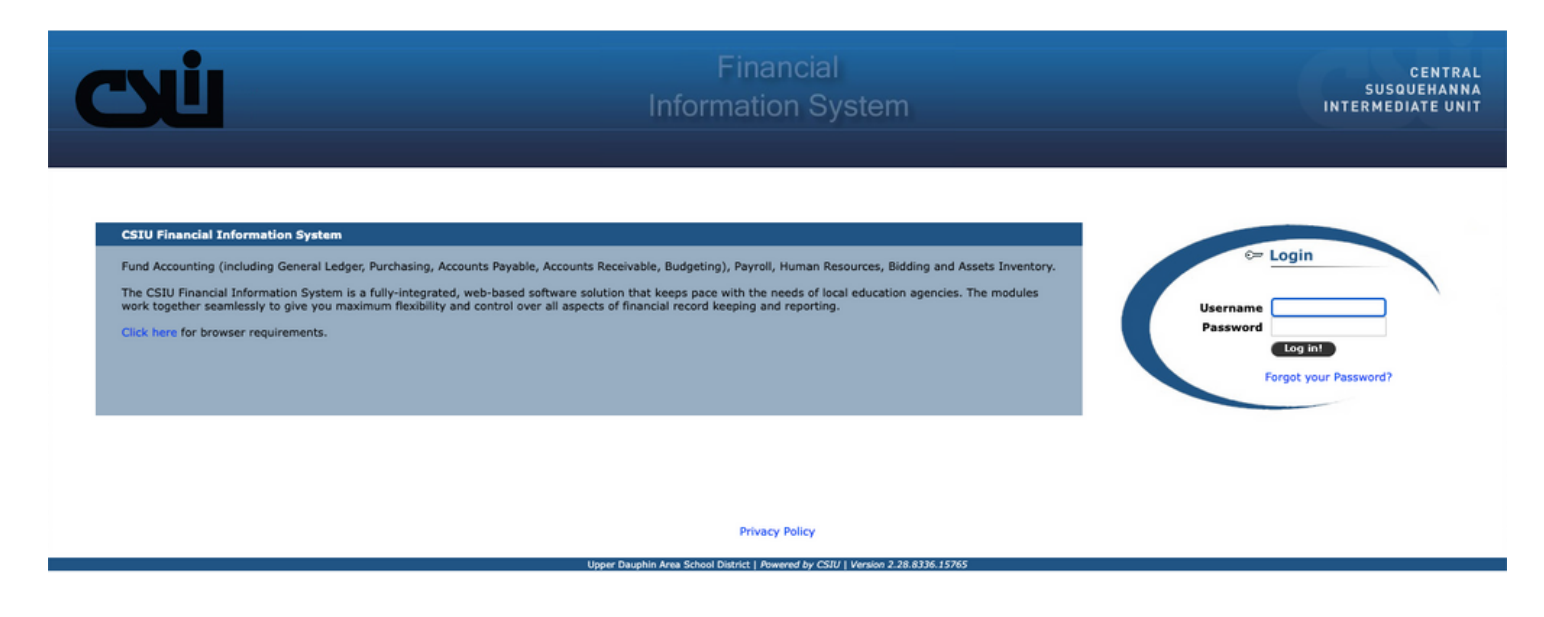

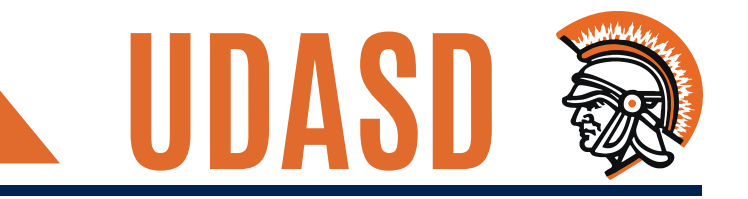

#### 3. From the Home Page, click on Staff Portal

| ( | Financial Information System                                                                          |                       | CENTRAL<br>SUSQUEHANNA<br>INTERMEDIATE UNIT                      |
|---|----------------------------------------------------------------------------------------------------|-----------------------|------------------------------------------------------------------|
|   | My Page Staff Portal                                                                                  |                       | 6 20 0 20 20 20 20 20 20 20 20 20 20 20 2                        |
| н | ome                                                                                                   |                       |                                                                  |
|   | Announcements                                                                                         |                       | Hy Favorites                                                     |
|   | Announcement                                                                                          | Attachment            | Application Description                                          |
|   | Welcome to the Employee Portal. Attached is a learning guide to help you navigate through the portal. |                       | 4 4 Page 0 of 0 > >  2 Rows Per Page: 10 ▼ No records to display |
| L | 4 4 Page 1 of 1 ▷ ▷  🖓 Rows Per Page: 10 ▼                                                            | Displaying 1 - 1 of 1 |                                                                  |
| L | External Websites                                                                                     |                       |                                                                  |
|   | Title Description                                                                                     |                       |                                                                  |
| L | [4 4 Page 0 of 0 > >] 🖓 Rows Per Page: 10 ▼                                                           | No records to display |                                                                  |
|   |                                                                                                    |                       |                                                                  |

#### 4. Click on My Information located beneath Staff Portal

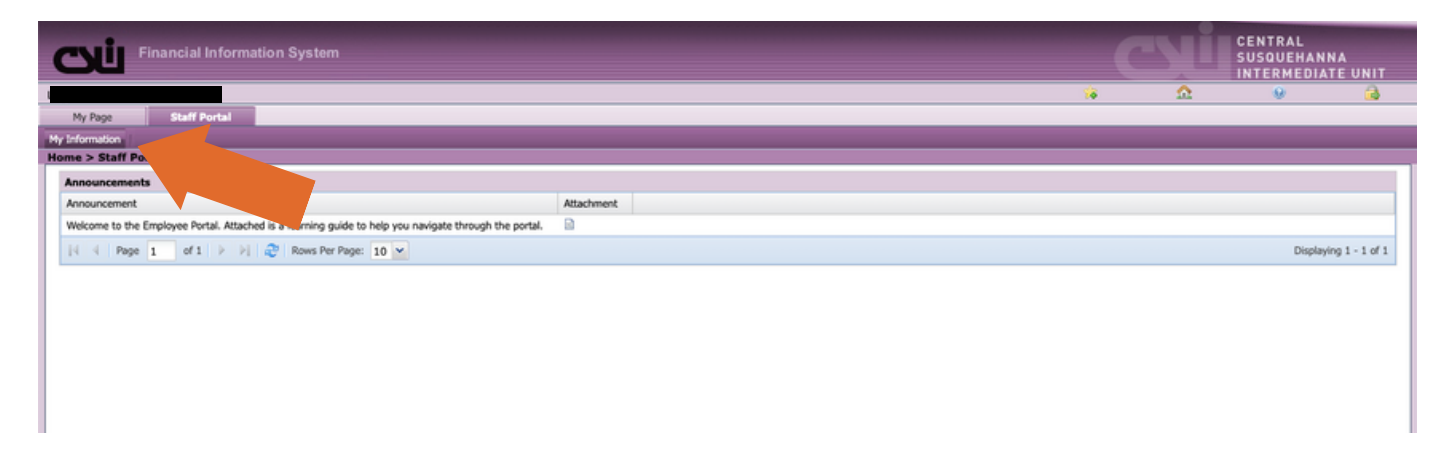

### **FIS Instructions**

#### 5. To view or print paystubs, click on Pay History

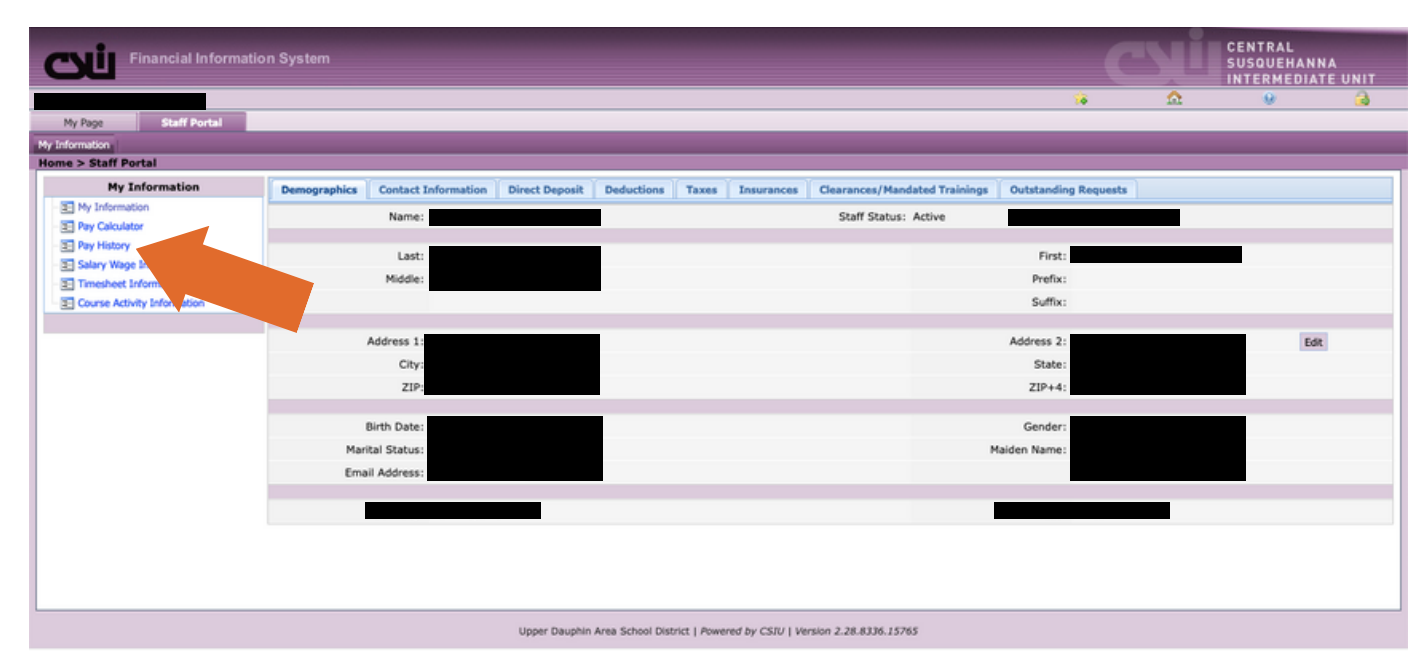

6. To view or print your paystub, look for the date you need and click on the corresponding Check #

| Pay History    |                                                                                                    |                  |  |  |  |  |
|----------------|----------------------------------------------------------------------------------------------------|------------------|--|--|--|--|
| - Run Options  |                                                                                                    |                  |  |  |  |  |
|                |                                                                                                    |                  |  |  |  |  |
| Name: 1        |                                                                                                    |                  |  |  |  |  |
|                |                                                                                                    |                  |  |  |  |  |
|                | I consent to receive my Form W-2 electronically in the Staff Portal.<br>I understand I will not receive a paper Form W-2 for my next W-2 |                  |  |  |  |  |
| * Year: 2022 ¥ |                                                                                                    | Display Net Pay: |  |  |  |  |
|                |                                                                                                    |                  |  |  |  |  |
| Pay Date       | Check #                                                                                                    |                  |  |  |  |  |
| 11/18/2022     | 2                                                                                                    |                  |  |  |  |  |
| 11/04/2022     | 2                                                                                                    |                  |  |  |  |  |
| 10/21/2022     | 2                                                                                                    |                  |  |  |  |  |
| 10/07/2022     |                                                                                                    |                  |  |  |  |  |
| 09/23/2022     | 2                                                                                                    |                  |  |  |  |  |
| 09/09/2022     | 1                                                                                                    |                  |  |  |  |  |
| 08/26/2022     | 2                                                                                                    |                  |  |  |  |  |
| 08/12/2022     | 2                                                                                                    |                  |  |  |  |  |
| 07/29/2022     | £                                                                                                    |                  |  |  |  |  |
| 07/15/2022     | £                                                                                                    |                  |  |  |  |  |
| 07/01/2022     | £                                                                                                    |                  |  |  |  |  |

7. Your paystub will open in a new tab and you can view, save, and print from there